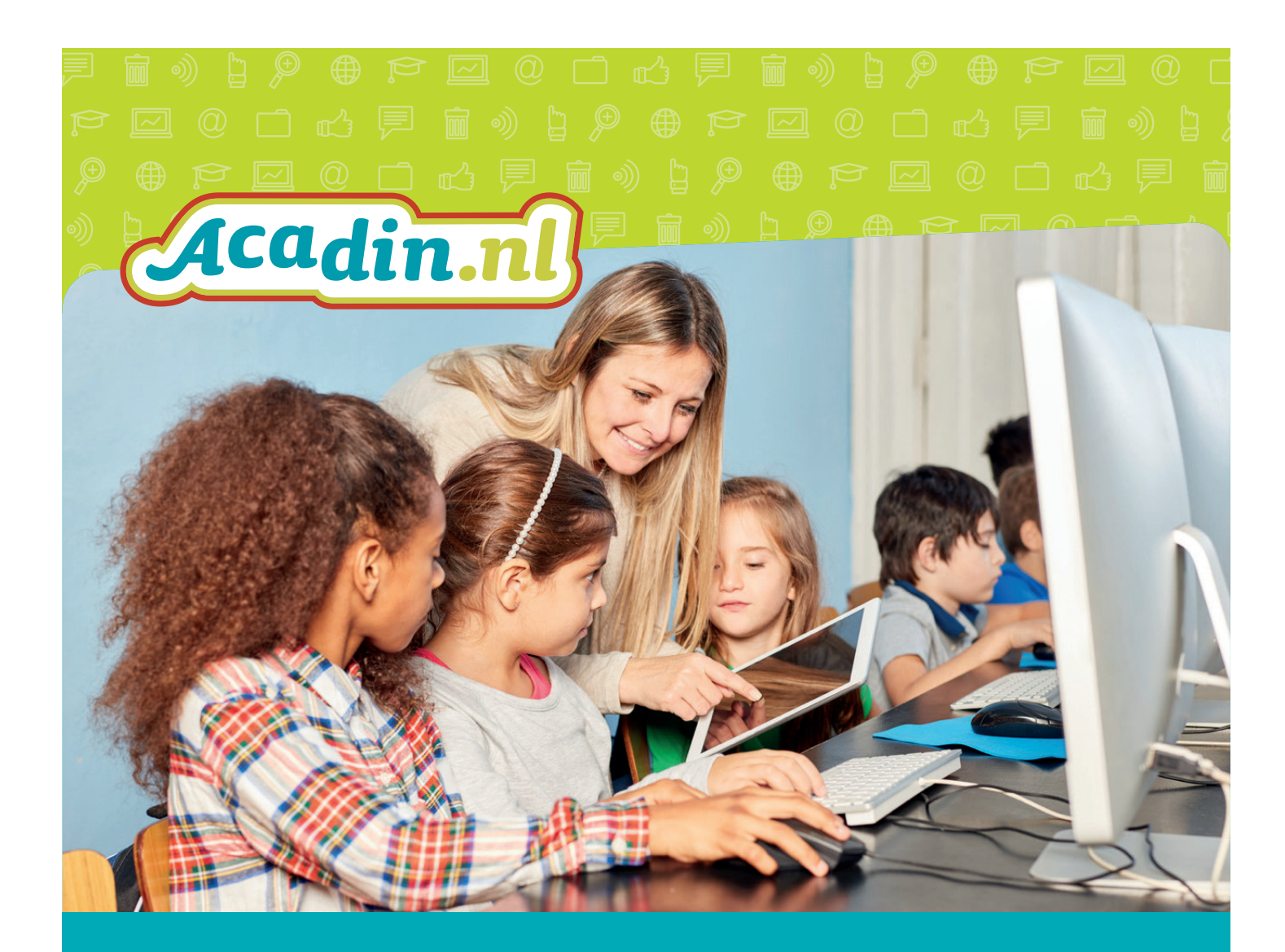

# Handleiding Acadin 2.0 Voor de leerling

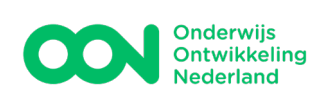

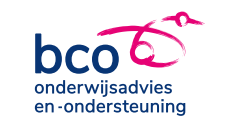

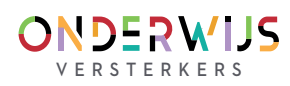

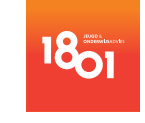

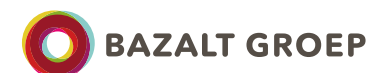

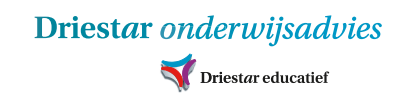

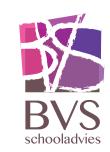

## Inhoudsopgave

| Aanmelden                           | 2  |
|-------------------------------------|----|
| Afmelden                            | 3  |
| Overzichtspagina van de leerling    | 4  |
| Werken aan leeractiviteiten         | 5  |
| Te doen                             | 6  |
| Bestanden toevoegen                 | 7  |
| Activiteit inleveren                | 8  |
| Leeractiviteiten zoeken en bekijken | 9  |
| Bekijk beoordeling                  | 11 |
|                                     |    |

versie 1.0 – 28 oktober 2016

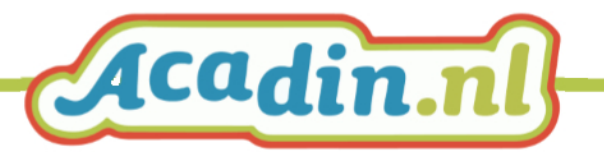

## Aanmelden

Acadin is een leeromgeving die met behulp van een webbrowser zoals Firefox, Chrome of Edge toegankelijk is. Je kunt hiermee werken vanaf elke computer die met het internet verbonden is. Dus zowel op school als thuis.

Aanmelden als leerling:

Open in je webbrowser: <u>www.acadin.nl</u>en klik op inloggen. Of ga naar <u>https://app.acadin.nl</u>om rechtstreeks in te loggen.

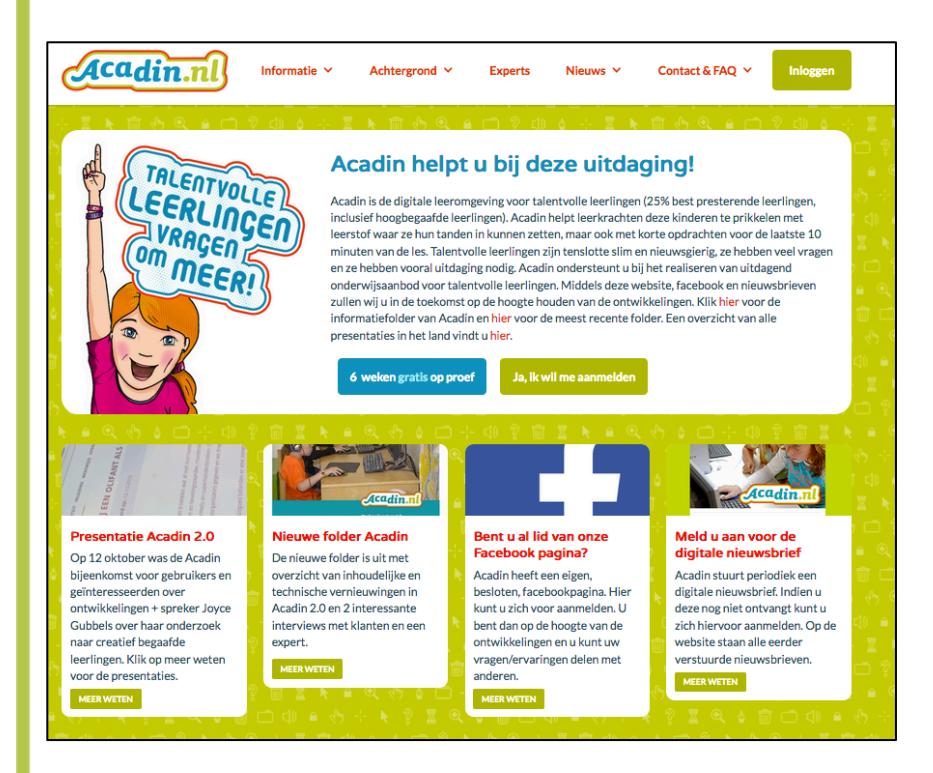

Je bent nu bij het inlogscherm.

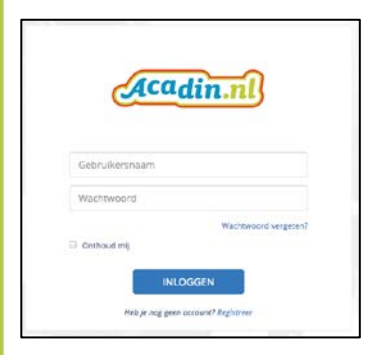

Vul je gebruikersnaam en wachtwoord in en klik op inloggen. De overzichtspagina voor de leerling wordt geopend.

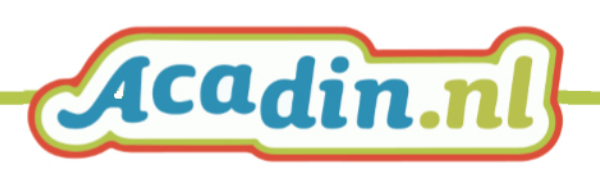

| GOEDENMIDDAG<br>LEERACTIVITEITE<br>TIM TESTER<br>GROEP 6<br>BEGELEIDER TOM | TIM TESTER.<br>N ₽        |    | KALE    | NDER | 00    |        |      |    |    |
|----------------------------------------------------------------------------|---------------------------|----|---------|------|-------|--------|------|----|----|
| TIM TESTER<br>GROEP 6<br>BEGELEIDER TOM                                    | N #                       |    |         |      | - EEE |        |      |    |    |
| TIM TESTER<br>GROEP 6<br>BEGELEIDER TOM                                    |                           |    | <       |      | окт   | OBER 2 | 2016 |    | >  |
| BEGELEIDER TOM                                                             | VERD BEOORDEELD           |    | zo      | ma   | di    | wo     | do   | vr | za |
| TESTER<br>WIL JIJ EEN OF                                                   | LIFANT ALS HUISDIER?      |    | 2       | 3    | 4     | 5      | 6    | 7  | 1  |
| UITLOGGEN INGELEVERD OP:                                                   | INGELEVERD OP: 12-10-2016 | 9  | 10      | 11   | 12    | 13     | 14   | 15 |    |
|                                                                            |                           | 16 | 17      | 18   | 19    | 20     | 21   | 22 |    |
| EDventure                                                                  |                           |    | 23      | 24   | 25    | 26     | 27   | 28 | 29 |
| enderwejs<br>adversibureaus FAVORIETEN *                                   |                           |    | 30      | 31   |       | 1      |      |    |    |
| STARTPAGINA                                                                |                           |    | Vandaag |      |       |        |      |    |    |
| LEERACTIVITEITEN                                                           | I DIEREN LEREN KAN!       |    |         |      |       |        |      |    |    |

#### Afmelden

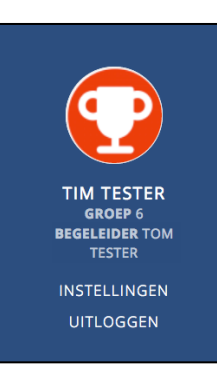

Klik in het blauwe vierkant op uitloggen.

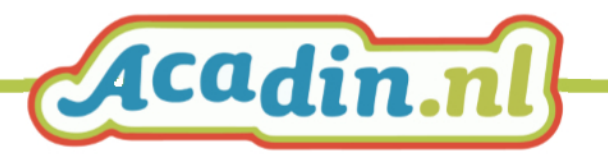

## Overzichtspagina van de leerling

| Acadin.nl                                          | MIJN PROFIEL LEERACTIVITEITEN FAVORIETEN GEGEVENS KALENDER |      |      |      |        |      |    |    |
|----------------------------------------------------|------------------------------------------------------------|------|------|------|--------|------|----|----|
|                                                    | GOEDENMIDDAG TIM TESTER.                                   | KALE | NDER |      |        |      |    |    |
|                                                    | LEERACTIVITEITEN 🖋                                         | <    |      | OKT  | OBER 2 | 2016 |    |    |
| TIM TESTER<br>GROEP 6                              | TE DOEN INGELEVERD BEOORDEELD                              | zo   | ma   | di   | wo     | do   | vr | za |
| BEGELEIDER TOM<br>TESTER                           | AUSTRALIË: DROOM OF WERKELIJKHEID?                         | 2    | 3    | 4    | 5      | 6    | 7  | 1  |
| UITLOGGEN                                          | INLEVEREN VÓÓR: 30-10-2016                                 | 9    | 10   | 11   | 12     | 13   | 14 | 15 |
|                                                    |                                                            | 16   | 17   | 18   | 19     | 20   | 21 | 22 |
| Dventure<br>mmigng van<br>polerwijs<br>advestumaut | FAVORIETEN 🖤                                               | 30   | 31   | -200 | 20     | 21   | 20 | 23 |
| STARTPAGINA                                        |                                                            |      |      | v    | andaa  | g    |    |    |
|                                                    | WAT JIJ VAN DIEREN LEREN KAN!                              |      |      |      |        |      |    |    |

Het scherm bestaat uit drie onderdelen:

- 1. Instellingen (hier kun je jouw wachtwoord wijzigen), uitloggen en leeractiviteiten zoeken.
- 2. Welke activiteiten moet je maken? Wat heb je al gemaakt? Wat zijn je favorieten?
- 3. Kalender. Wanneer moet ik welke activiteit inleveren?

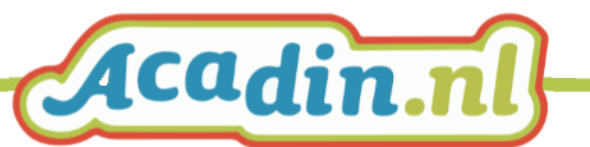

## Werken aan leeractiviteiten

Je kunt op deze pagina uit een aantal dingen kiezen.

- 1. Welke activiteiten moet ik nog maken?
- 2. Welke heb ik al ingeleverd?
- 3. Welke activiteiten zijn er al beoordeeld?
- 4. Wat zijn mijn favorieten?

| OEDENMIDDAG TIM TESTER.            |           |         |
|------------------------------------|-----------|---------|
| ERACTIVITEITEN                     |           |         |
| 1 2 3<br>E DOEN INGELEVERD BEOORDE | ELD       |         |
| AUSTRALIË: DROOM OF WERK           | LIJKHEID? |         |
| INLEVEREN VÓÓR: 30-10-2016         |           | ۲       |
| 4                                  |           |         |
| AVORIETEN 🎔                        |           |         |
| WAT JIJ VAN DIEREN LEREN           | KAN!      | <b></b> |
|                                    |           |         |

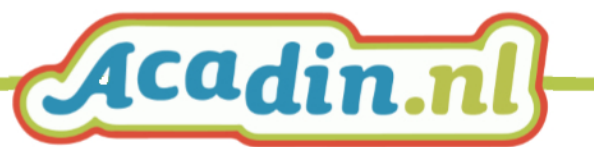

#### Te doen

Klik op te doen en vervolgens op de activiteit die er staat. Je komt nu in het activiteitenscherm.

| LEERACTIVITEIT INLEIDING WERKW                                                                                                    | IJZE OPDRACHT                                                                               |     | BESTANDEN 1 | INLEVEREN |
|----------------------------------------------------------------------------------------------------|---------------------------------------------------------------------------------------------|-----|-------------|-----------|
|                                                                                                    |                                                                                             |     |             |           |
| AUSTRALIE: DRO                                                                                                    | OM OF WERKELIJKHEID                                                                         | )?  |             | <b>e</b>  |
| Inleveren vóór: 30-10-2016                                                                                                    |                                                                                             |     |             |           |
| 0 4 TOT 10 UUR                                                                                                    | 00                                                                                          | *   |             | 56        |
| Jullie leren de belangrijkste algemer                                                                                                 | ne gegevens over Australië                                                                  |     |             |           |
| INLEIDING                                                                                                    |                                                                                             |     |             |           |
| 1. Wat ga je leren?                                                                                                    |                                                                                             |     |             |           |
| <ul> <li>Je leert de belangrijkste algem</li> </ul>                                                                                   | ene gegevens over Australië.                                                                |     |             |           |
| Afhankelijk van de gekozen keuze-opo                                                                                                  | Iracht:                                                                                     |     |             |           |
| <ul> <li>Je leert over de geschiedenis v</li> <li>Je leert hoe Australische diere</li> <li>Je leert hoe de Australische Al</li> </ul> | van Australië.<br>n er uit zien en leven.<br>poriginals leven en hoe ze kunst en muziek mak | en. |             |           |
| Wat ga je maken?                                                                                                    |                                                                                             |     |             |           |

Hier kun je de activiteit bekijken en zien welke opdrachten er bij horen.

#### LEERACTIVITEIT INLEIDING WERKWIJZE OPDRACHT

Met het navigatiescherm kun je snel door de activiteit heen.

| OPDRACHT<br>Opdracht 1. Reisgids en foto album                                                                                                    | ß | THEORIE: AUSTRALIË |
|----------------------------------------------------------------------------------------------------|---|--------------------|
| Stel je voor dat je op reis gaat naar Australië. Voor zo'n verre reis heb je een reisgids nodig. Daarin staan<br>onder andere de algemene gegevens over het land. Je gaat een reisgids over Australië maken. Voordat je dit<br>gaat doen, vul je onderstaande lijst aan met minstens 15 algemene gegevens over Australië:<br>Algemene gegevens |   |                    |

Naast de opdrachten vind je in het oranje extra informatie, werkbladen, filmpjes of websites die je bij de activiteit moet gebruiken.

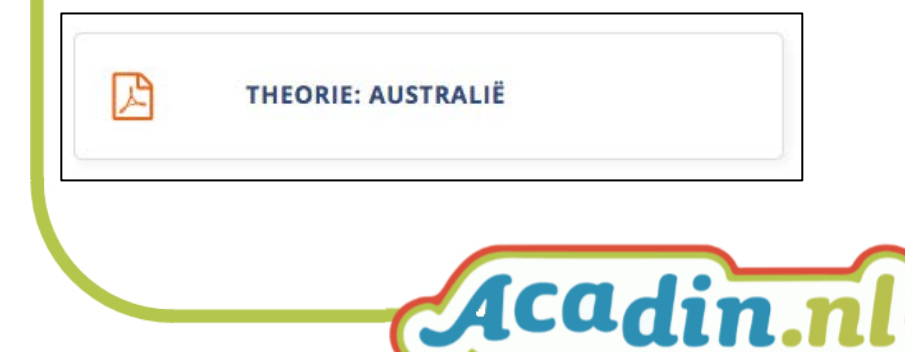

Als je er op klikt zal er een nieuw venster in je browser geopend worden. Hier kun je de opdracht lezen of bekijken.

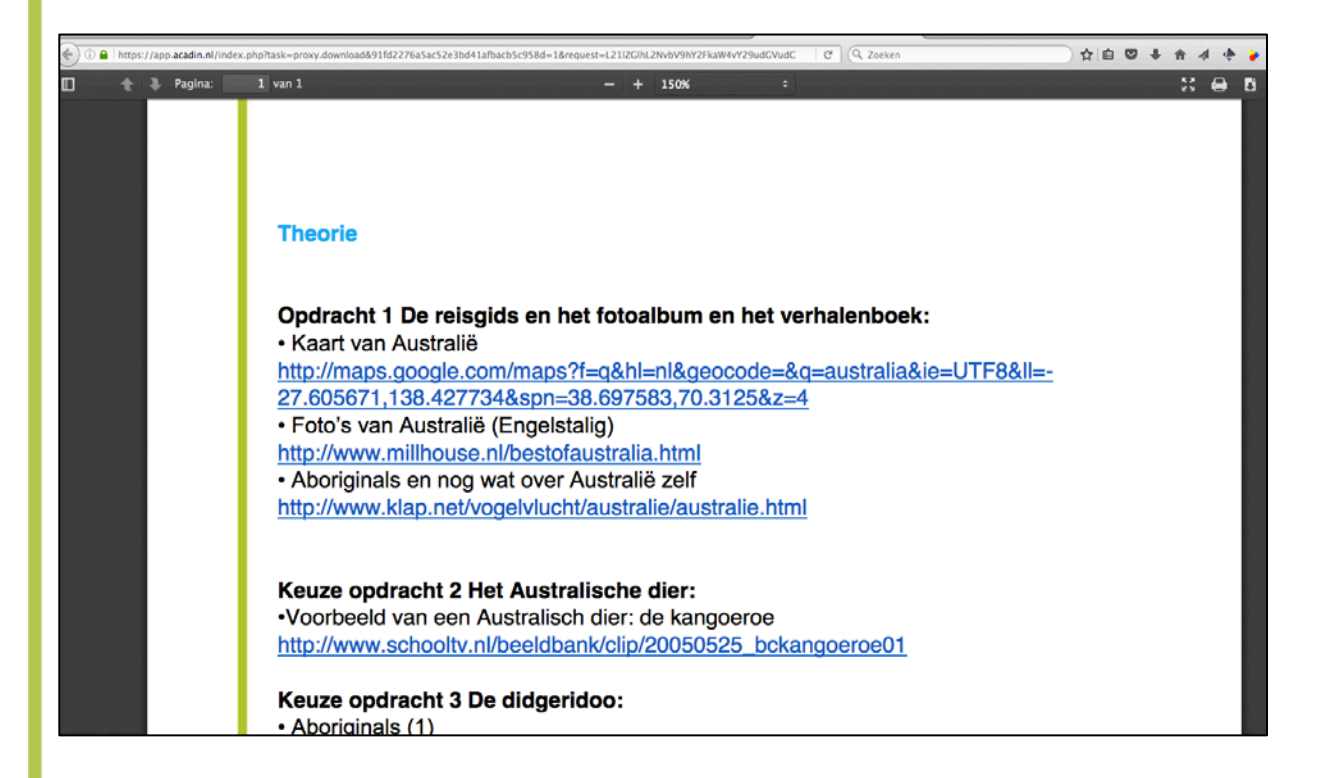

#### Bestanden toevoegen

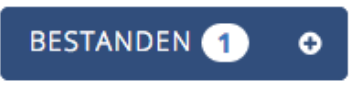

Door op bestanden te klikken krijg je de mogelijkheid om bestanden toe te voegen die je wilt inleveren. Dit kunnen tekstbestanden zijn, maar ook filmpjes of audio bestanden.

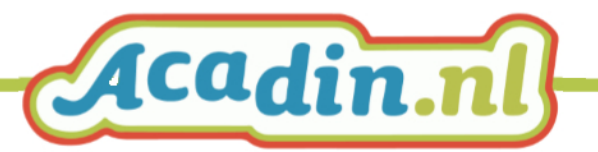

## Activiteit inleveren

Als je klaar bent met de activiteit en je hebt alle bestanden toegevoegd, dan kun je inleveren. Klik op de knop inleveren.

## INLEVEREN

Als je dit gedaan hebt is het tijd om terug te blikken op hoe het werk gegaan is. Voordat je definitief inlevert, moet je nog een aantal vragen beantwoorden.

| LEERACTIVITEIT BEOORDELEN                                                                                                    |
|----------------------------------------------------------------------------------------------------|
|                                                                                                    |
| AUSTRALIE: DROOM OF WERKELIJKHEID?                                                                                                    |
| Vul het onderstaande formulier in voor je deze leeractiviteit kunt inleveren. Velden met een groen streepje<br>zijn optioneel, velden met een rode streep of een rood sterretje zijn verplicht. Wanneer je klaar bent met<br>het invullen van het formulier dan klik je op de knop 'Inleveren'. |
| WAT VIND JE VAN HET ONDERWERP?                                                                                                    |
| Het onderwerp 'Australië: droom of werkelijkheid? ' vind ik * 🕲 🐵 🐵 omdat                                                                                                    |
| lk heb dit onderwerp gekozen, omdat *                                                                                                    |
| omdat                                                                                                    |
| Ik wil meer weten over dit onderwerp * Ja Nee omdat                                                                                                    |
| WAT HEB JE GELEERD?                                                                                                    |
|                                                                                                    |

Beantwoord alle vragen en klik op: (let op je kunt maar 1x inleveren!!!)

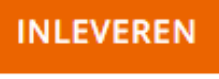

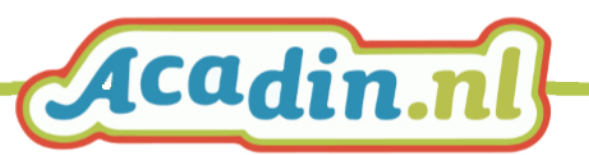

#### Leeractiviteiten zoeken en bekijken

Klik op leeractiviteiten. Je komt nu in het scherm waar je leeractiviteiten kunt zoeken.

| • • • • • • •                                                                    |                                                  |                  |   |    |   |
|----------------------------------------------------------------------------------|--------------------------------------------------|------------------|---|----|---|
| EDventure<br>vereniging van<br>onderwijs<br>adviesbureaus                        |                                                  |                  |   |    |   |
| STARTPAGINA                                                                      |                                                  |                  |   |    |   |
| LEERACTIVITEITEN                                                                 |                                                  |                  |   |    |   |
|                                                                                  |                                                  |                  |   |    |   |
| LEERACTIVITEITEN ZOEKEN                                                          |                                                  |                  |   |    |   |
| Trefwoord X Q T F                                                                | LTEREN +                                         | Titel (oplopend) | • | 20 | • |
| Geef hierboven een of meerdere trefwoorden op<br>knop 'Filteren' te vinden zijn. | en/of wijzig één of meerdere filters die onder d |                  |   |    |   |

Hier kun je zoeken op trefwoord (minimaal 4 karakters) of gebruik maken van de knop filteren.

| ▼ FILTEREN ▲ | Alle groepen • Alle lengtes • Samen en alleen • 1, 2 en 3 handjes • Alle vakken |
|--------------|---------------------------------------------------------------------------------|
|              | Alle denkvaardigheden • Alle intelligentiegebieden •                            |

Als je de zoekopties aangepast hebt en vervolgens op filteren klikt krijg je een resultatenpagina.

| winter             | X Q TILTEREN -                                                                      | Titel (oplopend) | - 20 - |
|--------------------|-------------------------------------------------------------------------------------|------------------|--------|
| esultaten 1 - 5 va | in 5                                                                                |                  |        |
|                    | TRUSVRUCHTEN<br>2 TOT4 UUR OO 📽                                                     |                  | 00     |
|                    | DE CREATIEF BEN JIJ IN DE WINTER?                                                   |                  | 00     |
| •                  | OE SPORTIEF BEN JIJ IN DE WINTER?<br>2 TOT 4 UUR OO HE<br>KOORDEELD OIP: 20-09-2018 |                  | 00     |

Als je op een activiteit klikt, kun je de activiteit bekijken.

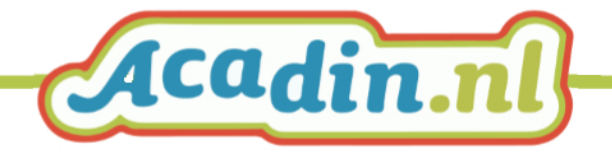

| Acadin.nl)                                                | LEERACTIVITEIT INLEIDING WERKWIJZE OPDRACHT INSTRUCTIE PRESENTATIE AAN DE GROEP                                               |                                                                     |
|-----------------------------------------------------------|----------------------------------------------------------------------------------------------------|---------------------------------------------------------------------|
|                                                           | CITRUSVRUCHTEN                                                                                                    |                                                                     |
| TOM TESTER<br>BEHEERDER<br>INSTELLINGEN<br>UITLOGGEN      | De leerlingen ontdekken hoe citrusvruchten zijn opgebouwd.<br>De leerlingen leren tellen, tekenen en verdelen en vergelijken. |                                                                     |
| EDventure<br>vereniging van<br>onderwijs<br>adviesbureaus | TREFWOORDEN<br>winter, gezond, eten, sinaasappel, mandarijn, citroen, zuidvruchten, citrusfruit, tellen, voeding              | INTELLIGENTIEGEBIEDEN<br>• Logisch mathematisch<br>• Naturalistisch |
| STARTPAGINA                                               | VAKKEN                                                                                                    | Visueel ruimtelijk     DENKVAARDIGHEDEN                             |
| LEERACTIVITEITEN                                          | <ul> <li>Rekenen en wiskunde</li> <li>Vakoverstijgend</li> </ul>                                                              | • Analytisch<br>• Praktisch                                         |
|                                                           | LEERDOELEN                                                                                                    |                                                                     |
|                                                           | WAT DE LEERLING LEERT                                                                                                    | HOE DE LEERLING LEERT                                               |
|                                                           | • Je leert tellen en natekenen.                                                                                               | • Ik leer met mijn gevoel: Je zet door en werkt netjes en precies   |
|                                                           | • je leert hoe citrusvruchten er van binnen uit zien.                                                                         |                                                                     |
|                                                           | COLOFON                                                                                                    |                                                                     |
|                                                           | Auteurs: OnderwijsAdvies en Werkgroep Content Acadin                                                                          |                                                                     |
|                                                           | Laatst gewijzigd: 01-11-2016                                                                                                  |                                                                     |

Als je de activiteit bekeken hebt klik je weer op leeractiviteiten om terug te keren naar het zoekscherm.

Vond je de opdracht die net je bekeken hebt leuk, dan kun je deze toewijzen aan je favorieten. De juf of meester weet dan welke activiteit jij leuk vindt en welke je graag zou willen maken.

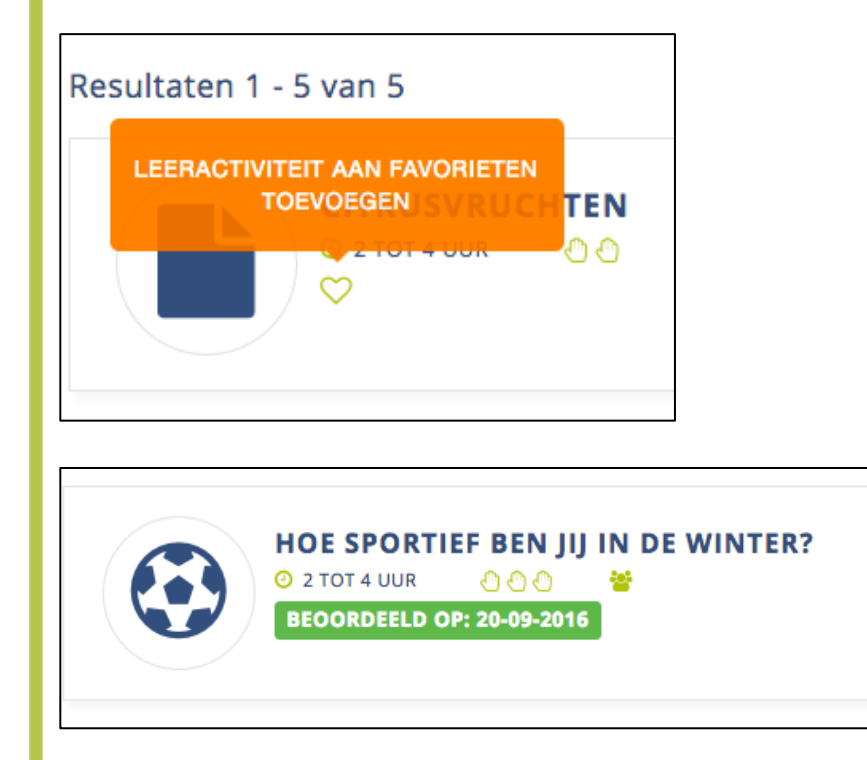

Ook kun je zien welke opdrachten je al gemaakt hebt.

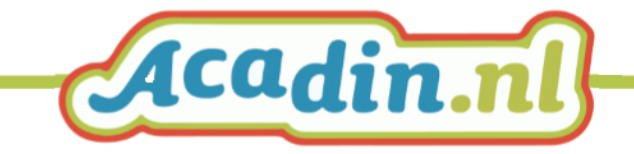

#### **Bekijk beoordeling**

Als een activiteit beoordeeld is door je juf of meester dan kun je de beoordeling lezen door te klikken op de activiteit die staat bij "beoordeeld".

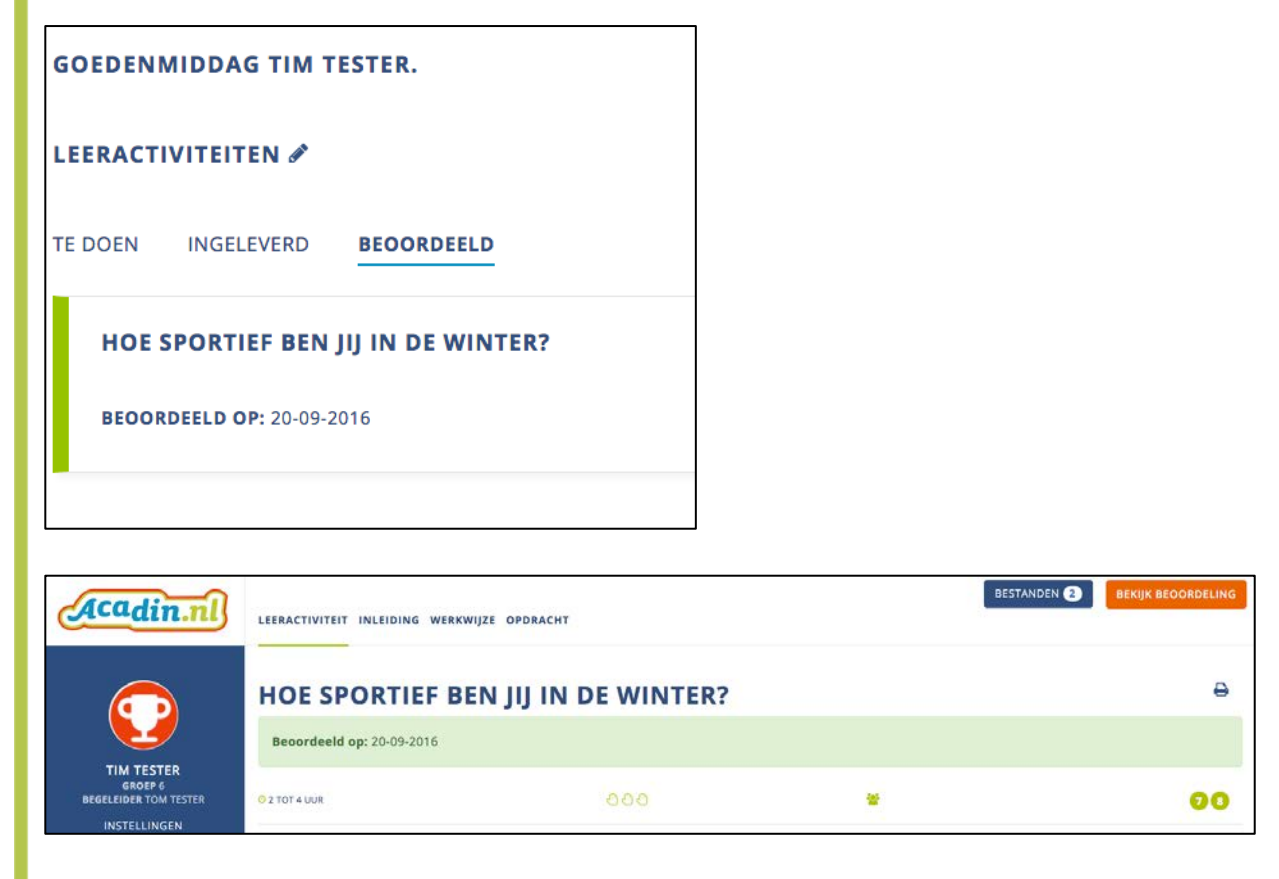

Je ziet nu wanneer de opdracht beoordeeld is. Klik nu op bekijk beoordeling om de beoordeling te lezen.

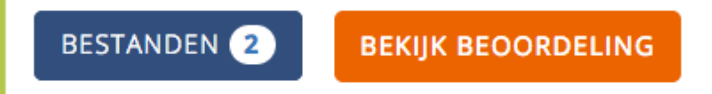

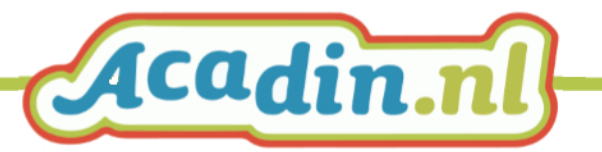